## Accessing your personal fundraising page

### For Strikes, Spares, and Splits

### The basics

- Each bowling team commits to raising at least \$500 (for teams of 4) or \$625 (for teams of 5). It is recommended that each individual set a personal fundraising goal of \$125 (we will assist you with setting up a personal page for you), but fundraising can be accomplished as a team if that is preferred.
- Access all of the team pages here.
- This deck will walk you through how to access the back end of your page to make edits and see donations in real time. Reach out to <u>Lori Feren</u> at any time with questions or for more guidance.
- Visit <u>Bowler Central</u> to view details about Prizes, FAQs, and fundraising tips & tricks.

### Here's how to find your fundraising page

https://readahead.li veimpact.org/li/825 7/sevent/evt/home /107314/69

Click to view all our bowling teams —

Click to view all our individuals (\*to request an individual fundraising page, please email Lori Feren at Iferen@readahead.org)

| STRIKES, SPARES, AND SPLITS<br>Hosted by Read Ahead's Junior Board<br>Tuesday, March 12, 2019<br>Bowmor Times Square                                                                                                    | \$95,000<br>Goal<br>\$10,763<br>Raised                                                                                             |
|----------------------------------------------------------------------------------------------------|----------------------------------------------------------------------------------------------------|
| THE EVENT REGISTER FUNDRAISING LEADERBOARD TEA                                                                                                    | MS INDIVIDUALS CONTACT US                                                                                                    |
| The Read Ahead Junior Board invites you to the 8th Annual Strikes, Spares, and Splits - an ex<br>bringing the magic of mentoring to NYC children.                                                                                                 | citing evening of bowling raising crucial funds to support                                                                         |
| Inis annual event brings together more than 200 offerending individuals who support Head Aneads<br>organization. Last year, we hit a milestone and raised a record \$102,000 - and we need your participatio<br>support our highest need schools. | mission by taking to the lanes and fundraising to support the<br>on this year to help meet or exceed these efforts and continue to |
| The Read Ahead Junior Board is an enthusiastic group dedicated to making a difference for children in Ne<br>continues to raise funds to support well-deserving partner elementary schools that greatly benefit from Re                            | ew York City. Strikes, Spares, and Splits was founded in 2012 and<br>ead Ahead's weekly reading-based mentoring program.           |
| Be a part of this movement by making a donation to a team or individual!                                                                                                    |                                                                                                    |
| Thank you for your support! You'll receive a confirmation email within a few minutes of donating, but pl                                                                                                    | lease allow up to 30 minutes for your donation to appear on this                                                                   |

# Please expect to receive an access email to your page:

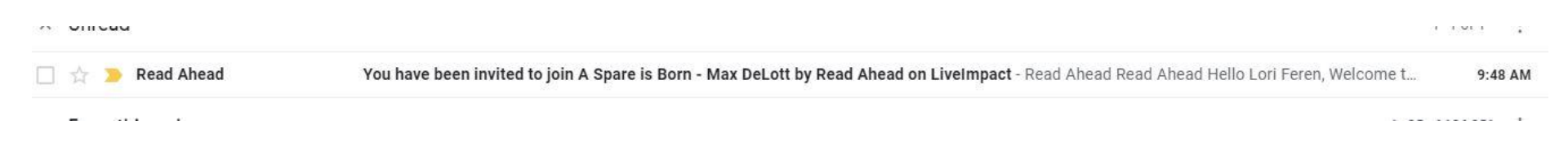

#### Please note:

\_ \_\_ \_

You'll be receiving **TWO emails to access your page**. Please follow the instructions on the first email (page access) to first create a Log In, and then follow the second (event access).

### Register on LiveImpact

|                   | You have been invited to join A Spare is Born - Max DeLott by Read Ahead on LiveImpact ⊃ 🔤 |                                                                                                    |                         |
|-------------------|--------------------------------------------------------------------------------------------|----------------------------------------------------------------------------------------------------|-------------------------|
|                   | Read Ahead <readahead@lliorg.net><br/>to me ▼</readahead@lliorg.net>                       |                                                                                                    | 9:48 AM (2 minutes ago) |
|                   |                                                                                            | read ahead READ AHEAD                                                                                                    |                         |
|                   |                                                                                            | Hello Lori Feren,<br>Welcome to Read Ahead on LiveImpact!<br>You have been invited to join the A Spare is Born - Max DeLott<br>Register on LiveImpact<br>Or go to-https://readahead.liveimpact.org/user/createpwd/<br>53e7685a4a4f6e655ef8a0e8bc164948ef65e5a1[ca1<br>We hope you'll enjoy using LiveImpact and we make a difference to your work!<br>Any Questions? Contact support@liveimpact.org                                                                                                    |                         |
| Click to register |                                                                                            | Thanks for signing up!<br>Team LiveImpact                                                                                                    |                         |
|                   |                                                                                            | Powered by<br>Comparison of the second second |                         |

### Register on LiveImpact

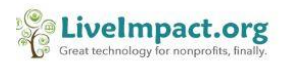

#### **ACCEPT INVITATION**

#### **NEW PASSWORD**

New Password

#### CONFIRM PASSWORD

Confirm Password

I agree to LiveImpact Terms and Conditions

### Log Into LiveImpact!

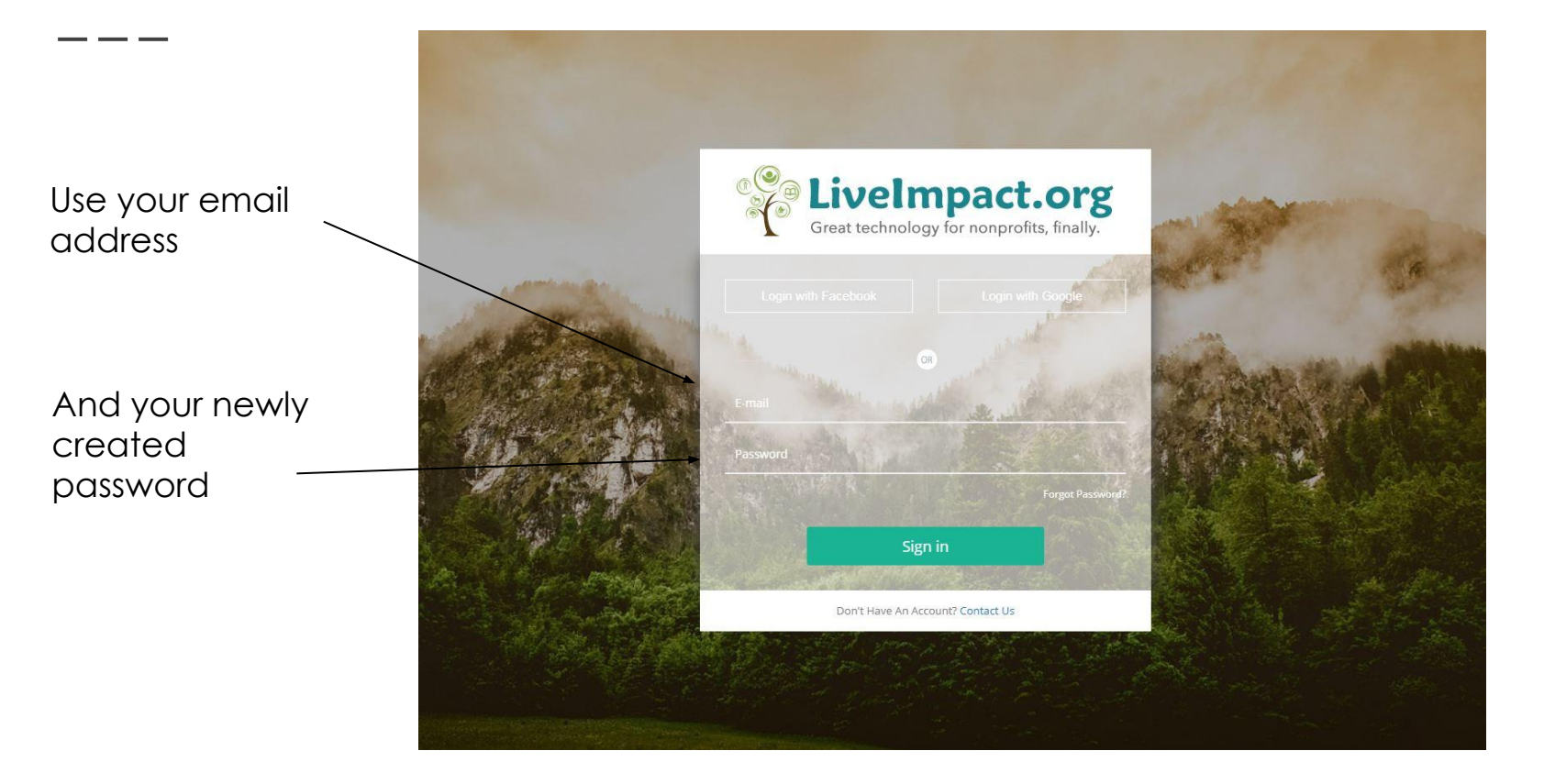

### Click to access the page

Logo

A Spare is Born - Max DeLott Participant Event

**PRIVILEGED ACCESS** 

### The view in your Dashboard

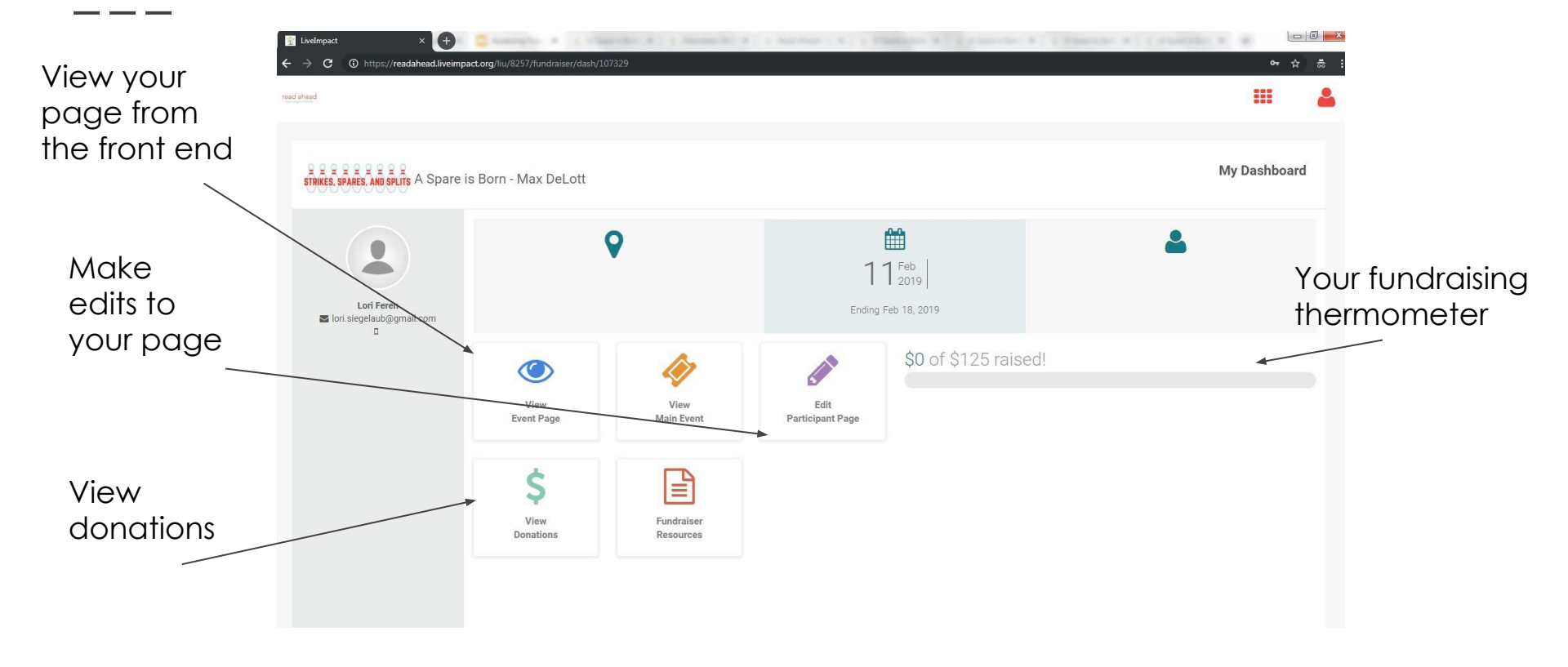

### Editing Your Page

This is the back-end to make edits to your fundraising page.

Any odits you make, please and e your

| C  https://readahead.liveimpact.org/iiu/8257/peve                                                                                                    | mt/edit/0/0/107314/107329/2                                                                                                    |                          | tutoriels                             | scroll back to the top<br>hit the green "Save &<br>Publish button" to save                 |
|----------------------------------------------------------------------------------------------------|----------------------------------------------------------------------------------------------------|--------------------------|---------------------------------------|--------------------------------------------------------------------------------------------|
| Page Type<br>Select whether you would like to create an individual or<br>team page. If you want to join a team that already exists,<br>neare select if from the drop of using many.                                         | Section 1 - Participant Details<br>Select Team                                                                                                    |                          |                                       | edits.                                                                                     |
| Your Page's Title and it's Goal<br>Your fundraiser's title and how much you intend to raise<br>for your cause.                                                                                                    | Section 2 - Participant Page Details Page Title* A Spare is Born - Max DeLott Short Description*                                                                                                    | 0 Goal Amount*<br>\$ 125 | .00                                   | _ Edit your fundraising<br>goal amount here.                                               |
| A Short Description<br>This is a great place for a tagline, motto, or mantra<br>A Full Description<br>Now that you've got your reader's attention, give them the<br>full rundown. Go into as much detail as you would like! | Short Description*         I'm Bowling for Read Ahead!         Description         B I U S I'x Styles → Format → For         On Tuesday, March 12, I will be flexing my bowlin         Ahead, a reading-based mentoring nonprofit serv         Read Ahead is devoted to facilitating mentoring relatilier. Throughout the school year, Read Ahead matche lunchtime mentoring sessions.         I'm participating in Strikes, Spares, and Splits because event directly supports the community partner element         Therefore, I want to do my part to help the Read Ahead Ahead Ahead Ahead Stra PS, Soi and PS, Soi Mest Hariem | ■ 计图 计                   | e e e e e e e e e e e e e e e e e e e | You can edit the<br>short description or<br>make edits to the<br>language here as<br>well! |

I hope you'll consider giving a few dollars (or morel) to support me and this fantastic mission. All donations are tax-deductible and giving is easy.

### Editing Your Page, cont.

#### 

your page can easily get in touch. You can also select a category here.

#### **Displayed Contact Details**

This contact information that you would like to display on your fundraiser page. These may vary from your registration details.

#### Template and Layout

The following tools are intended to help you construct your fundraiser's overall design. Would you like to include any images or videos? These are the final touches, so be sure to check the preview when they are completed.

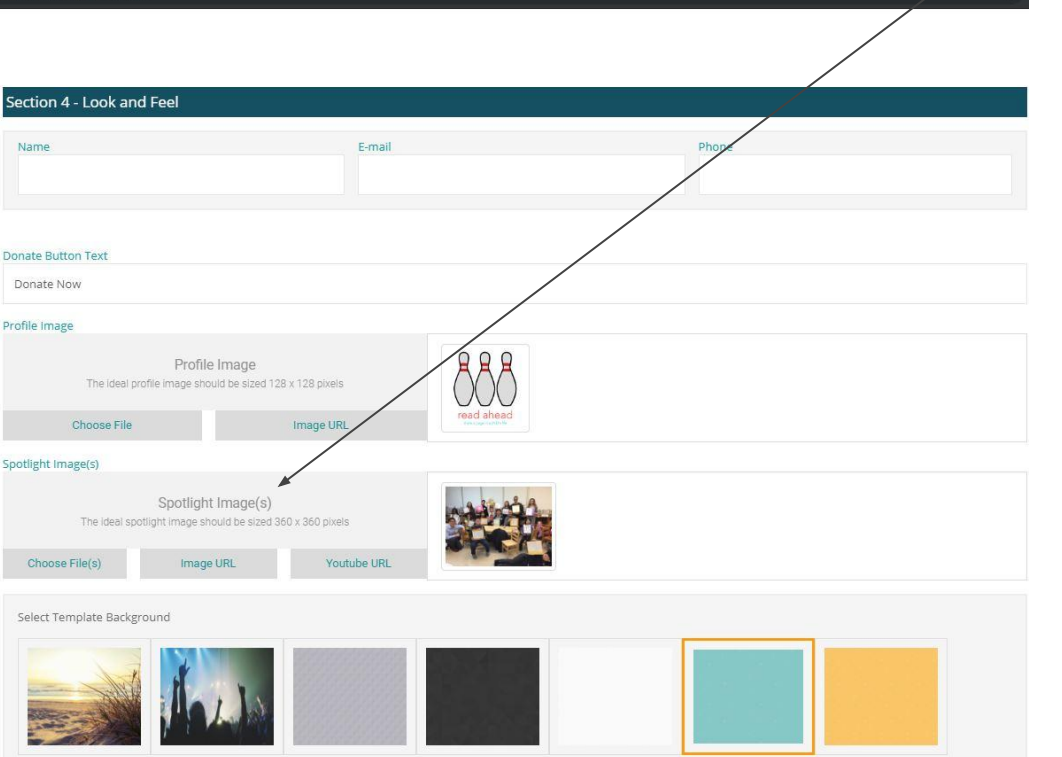

#### To change the photo on your page (the "spotlight image")

You can remove the image that is currently there by hovering over it and clicking the trash icon in the left top corner.

To add a photo, click the "choose file(s) and upload an image you like.

You can add multiple photos and they will scroll.

### Editing Your Page, cont.

Don't forget to hit "Save & Publish" at the top of the page for any changes made on the page!

| and                                                                                                    | Tutor                                                                                                    | rials     |  |  |
|----------------------------------------------------------------------------------------------------|----------------------------------------------------------------------------------------------------|-----------|--|--|
| 🖀 < Strikes, Spares, and Splits                                                                                                    |                                                                                                    | Save &    |  |  |
|                                                                                                    |                                                                                                    |           |  |  |
|                                                                                                    | Section 1 - Participant Details                                                                                                    |           |  |  |
| Page Type                                                                                                    | Select Team                                                                                                    |           |  |  |
| Select whether you would like to create an individual or<br>team page. If you want to join a team that already exists,<br>please select it from the drop down menu. |                                                                                                    |           |  |  |
|                                                                                                    | Section 2 - Participant Page Details                                                                                                    |           |  |  |
| Your Page's Title and it's Goal                                                                                                    | Page Title* Ø Goal Amount*                                                                                                    |           |  |  |
| Your fundraiser's title and how much you intend to raise<br>for your cause.                                                                                         | A Spare is Born - Max DeLott 5 125                                                                                                    |           |  |  |
| A Short Description                                                                                                    | Short Description*                                                                                                    |           |  |  |
| This is a great place for a tagline, motto, or mantra                                                                                                    | I'm Bowling for Read Ahead!                                                                                                    |           |  |  |
| A Full Description                                                                                                    | Description                                                                                                    |           |  |  |
| Now that you've got your reader's attention, give them the                                                                                                    |                                                                                                    |           |  |  |
| full rundown. Go into as much detail as you would like!                                                                                                    | B I U S Ix Styles - Format - Font - Size - 🔺                                                                                                    |           |  |  |
|                                                                                                    | On Tuesday, March 12, I will be flexing my bowling skills at the 8th Annual Strikes, Spares, and Splits event, a night of bowling to ben<br>Ahead, a reading-based mentoring nonprofit serving elementary students throughout New York City.<br>Read Ahead is devoted to facilitating mentoring relationships that develop the social-emotional skills children need to successfully navigate scho<br>life. Throughout the school year, Read Ahead matches corporate and community volunteers with young children in nearby elementary schools for<br>lunchtime mentoring sesions. | efit Read |  |  |
|                                                                                                    | I'm participating in Strikes, Spares, and Splits because I support the mission of Read Ahead. Read Ahead is free of cost to students and schools and this<br>event directly supports the community partner elementary schools that are not funded by corporate gifts.                                                                                                    |           |  |  |
|                                                                                                    | Therefore, I want to do my part to help the Read Ahead Junior Board raise \$95,000 and fund the schools that need it most. Reaching our goal will serve the 175 children at P.S. 125 and P.S. 36 in West Harlem and P.S. 130 in Chinatown.                                                                                                    |           |  |  |
|                                                                                                    |                                                                                                    |           |  |  |

### ACCESS TO THE EVENT

Inroad

You will receive a second email and will need to click into this email and follow a few short prompts. If you do not follow these steps, you will be unable to access your donations!

|              |                                                                                                    |                                                                                                    |                                 | 14014 :                                                           |       |  |   |
|--------------|----------------------------------------------------------------------------------------------------|----------------------------------------------------------------------------------------------------|---------------------------------|-------------------------------------------------------------------|-------|--|---|
| 🗄 🗋 🚖 😕 Read | Ahead                                                                                                    | You have been invited to join Strikes, Spares, and                                                                                                    | l Splits by Read Al             | Ahead on LiveImpact - Read Ahead Read Ahead Hello Lori Feren, Wel | 0 î   |  | O |
|              | You have been invited to join<br>Read Ahead «readahead@llorg.net»<br>to fort.slegetaub. +                                                                                                    | Strikes, Spares, and Splits by Read Ahead on LiveImpact 🍃 🔤 🕷                                                                                                    | * * 10.24 AM (20 minutes apo) • | Contractioning for important table                                |       |  |   |
| Click here   | read alward READ AHEAD<br>Hello Lori Feren,<br>Welcome to Read Ahead<br>You have been invited to<br>Or go to: https://readahe.<br>518a5ae113c:Oedee053<br>We hope you'll enjoy usit<br>Any Questions? Contact<br>Thanks for signing up!<br>Team Livelmpact | Hello Lori Feren,<br>Welcome to Read Ahead on LiveImpactI<br>You have been invited to join the Strikes, Spares, and Splits.                                                                                                    |                                 |                                                                   |       |  |   |
|              |                                                                                                    | Or go to: https://readahead.liveimgact.org/user/createpwd/<br>518a5ae1f3cc0edee0b3b88ddfa08bbdfic5d19jca1<br>We hope you'll enjoy using LiveImpact and we make a difference to your work!<br>Any Questions? Contact support@liveimpact org<br>Thanks for signing up!<br>Team LiveImpact |                                 | Accept the invit                                                  | ation |  |   |
|              |                                                                                                    | Powered by<br>Constructions<br>Creat technology for comprositions finally.                                                                                                    |                                 |                                                                   |       |  |   |

1-4 of 4 :

### ACCESS TO THE EVENT, cont.

You'll see this pop up message. Click ok.

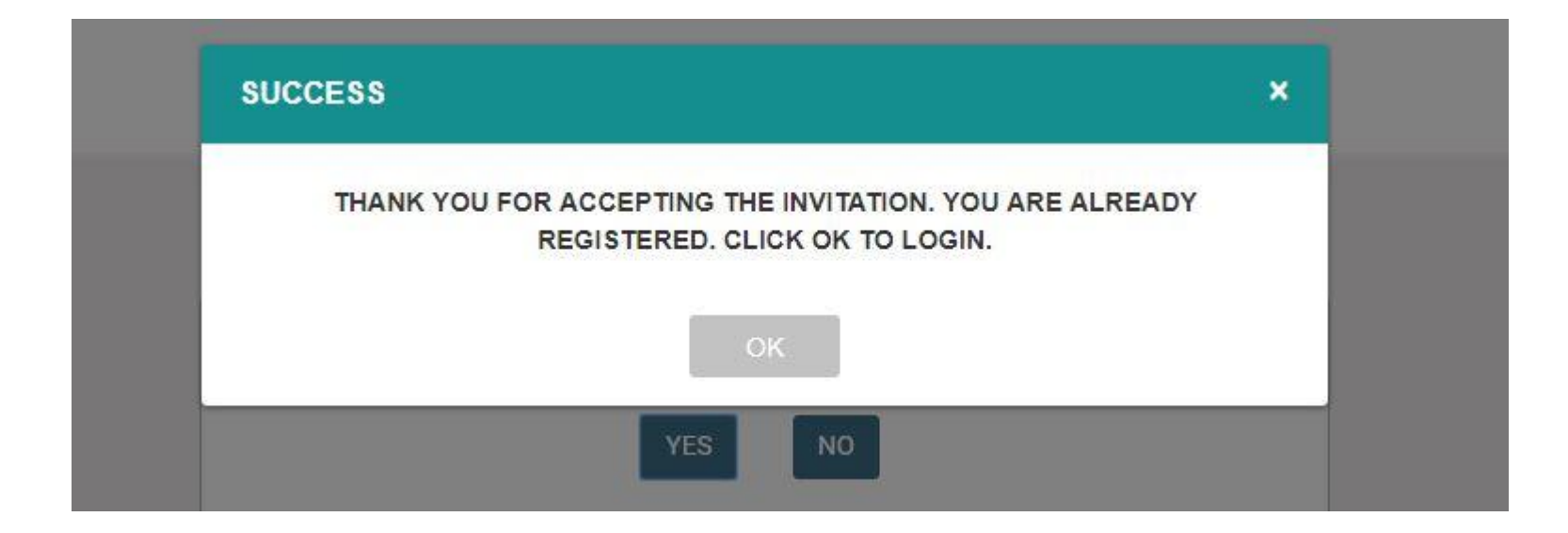

### ACCESS TO THE EVENT, cont.

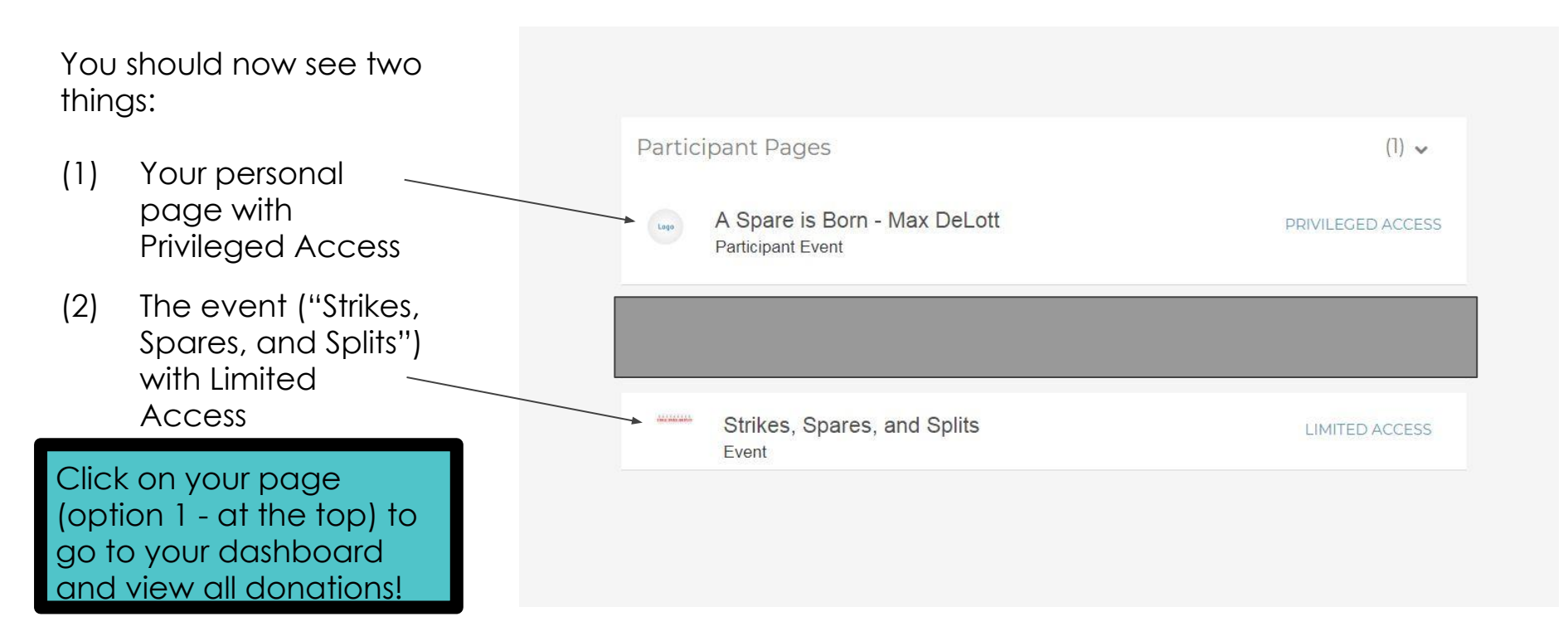

### How do I log into my page?

Visit your fundraising page

Click the red "Login" button on the top right corner

Enter your log-in credentials that you created

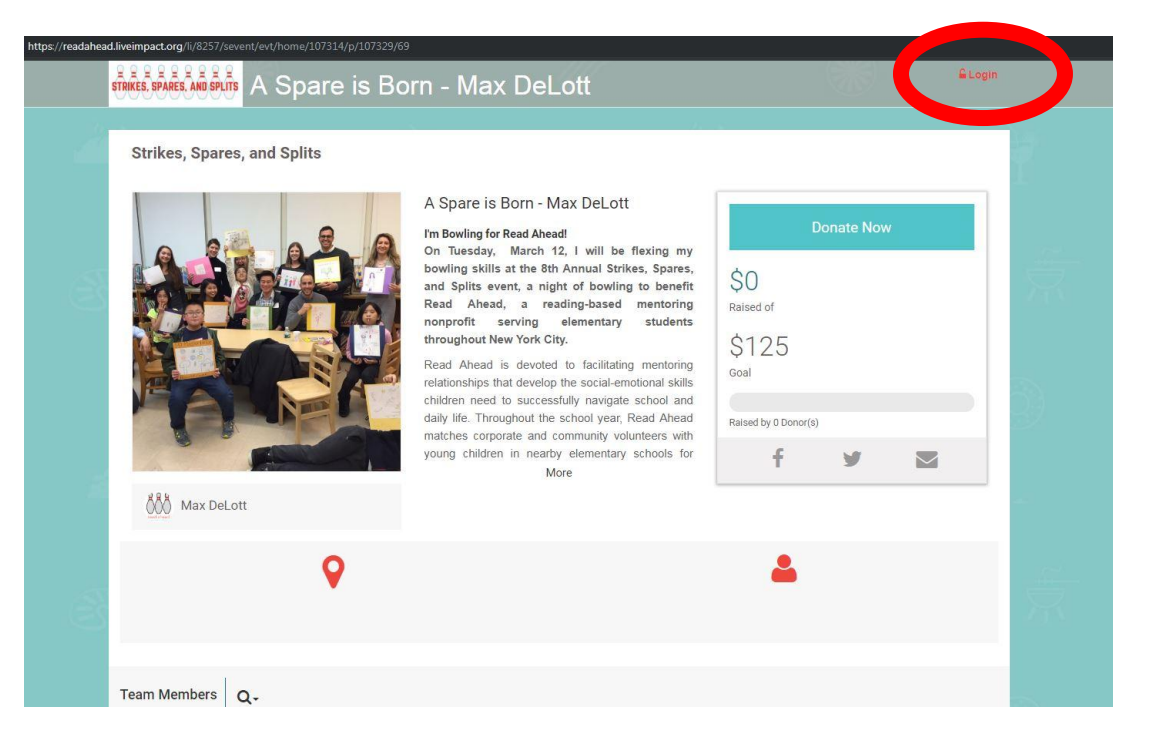

### You can edit your page at any time

- When you're logged into LiveImpact, you'll see these menu options in the upper right corner of the screen
- Click the three bars in the middle, and select 'Edit Participant Page'

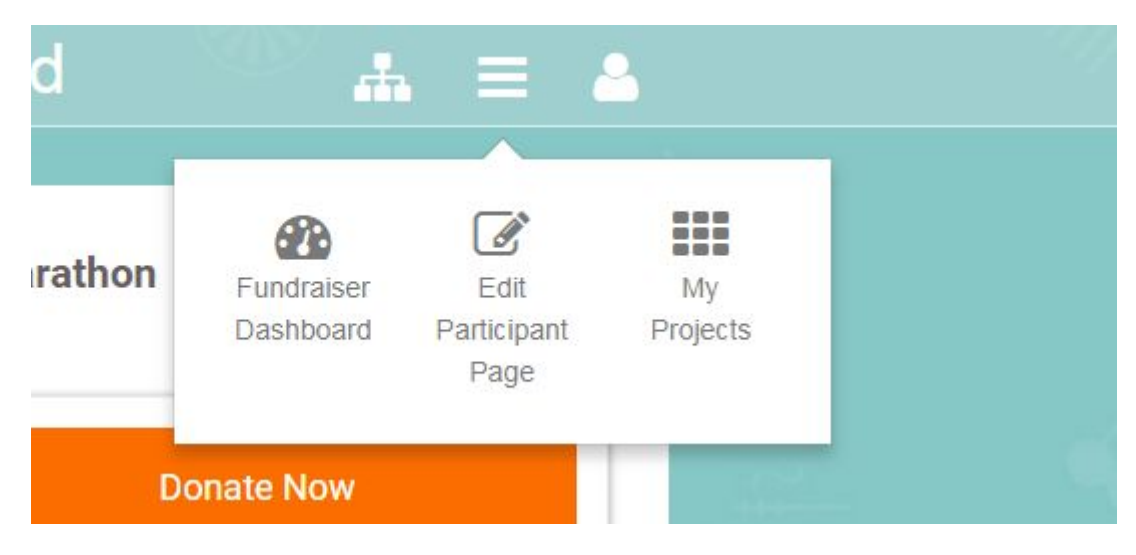

### You can view donations in real time

- When you're logged into LiveImpact, you'll see these menu options in the upper right corner of the screen
- Click the 'Fundraiser Dashboard' to view a list of individual donations

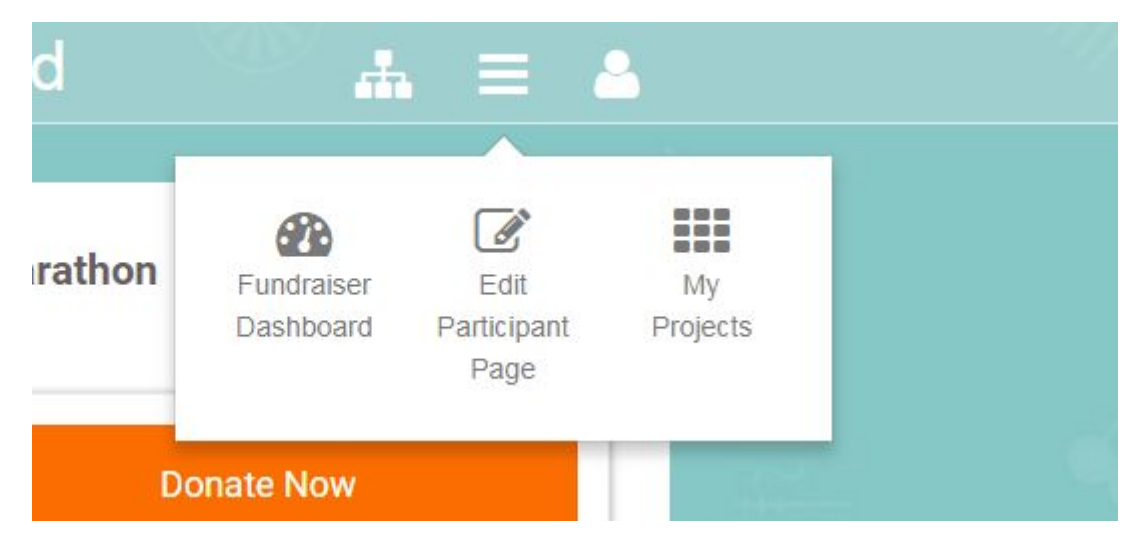

# TEAM CAPTAINS Access to your team page

### For Strikes, Spares, and Splits

### Team Captains

The process of accessing your page is the same as for individuals accessing their pages, as outlined in this document.

- 1. You will receive an email to access your team's page
- 2. You will receive a second email to access the event

Please let us know if you encounter any problems.

### Frequently Asked Questions

- Someone just made a donation to my page why isn't it reflected in my total?
  - Donations should be reflected in your total within 30 minutes. You can log in to your page and see all donations, including ones that are pending, on the back end.
- I logged in and saw a donation marked 'Unpaid' what does that mean?
  - It means that someone started to complete the donation form, but did not enter their credit card information - it's similar to putting something in your shopping cart on Amazon, and then never checking out.
  - It's a best practice to follow up with anyone who has an 'Unpaid' donation they most likely want to support you, but for whatever reason were not able to complete the process!

### Frequently Asked Questions

- Why can't I see any donations in my account? I know that gifts have been coming in.
  - You are registered for your page, but not for the event. Please follow the instructions above to ensure that you have both "PRIVILEGED ACCESS" to your page and "LIMITED ACCESS" to the event. Please let us know if you need an email re-sent to you.
- When I click the 'share' button, the only information that is auto-populated says 'I support Read Ahead' why isn't there more detail, and a link to the page?
  - At this time, we're not able to customize those messages. We've sent this request to LiveImpact, and hope that they will be able to update it soon.

### Need more information?

- Contact Lori Feren, Senior Manager of Individual Giving & Special Events at <u>Iferen@readahead.org</u>
- THANK YOU for supporting Read Ahead! We couldn't do this without you!